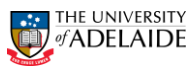

## CRAFT – Modify & Renew Funding Source

### Navigation: PeopleSoft >Worklist

**Note:** This request will be received from the Supervisor. The Supervisors name will be shown in the **From** field for the Worklist item.

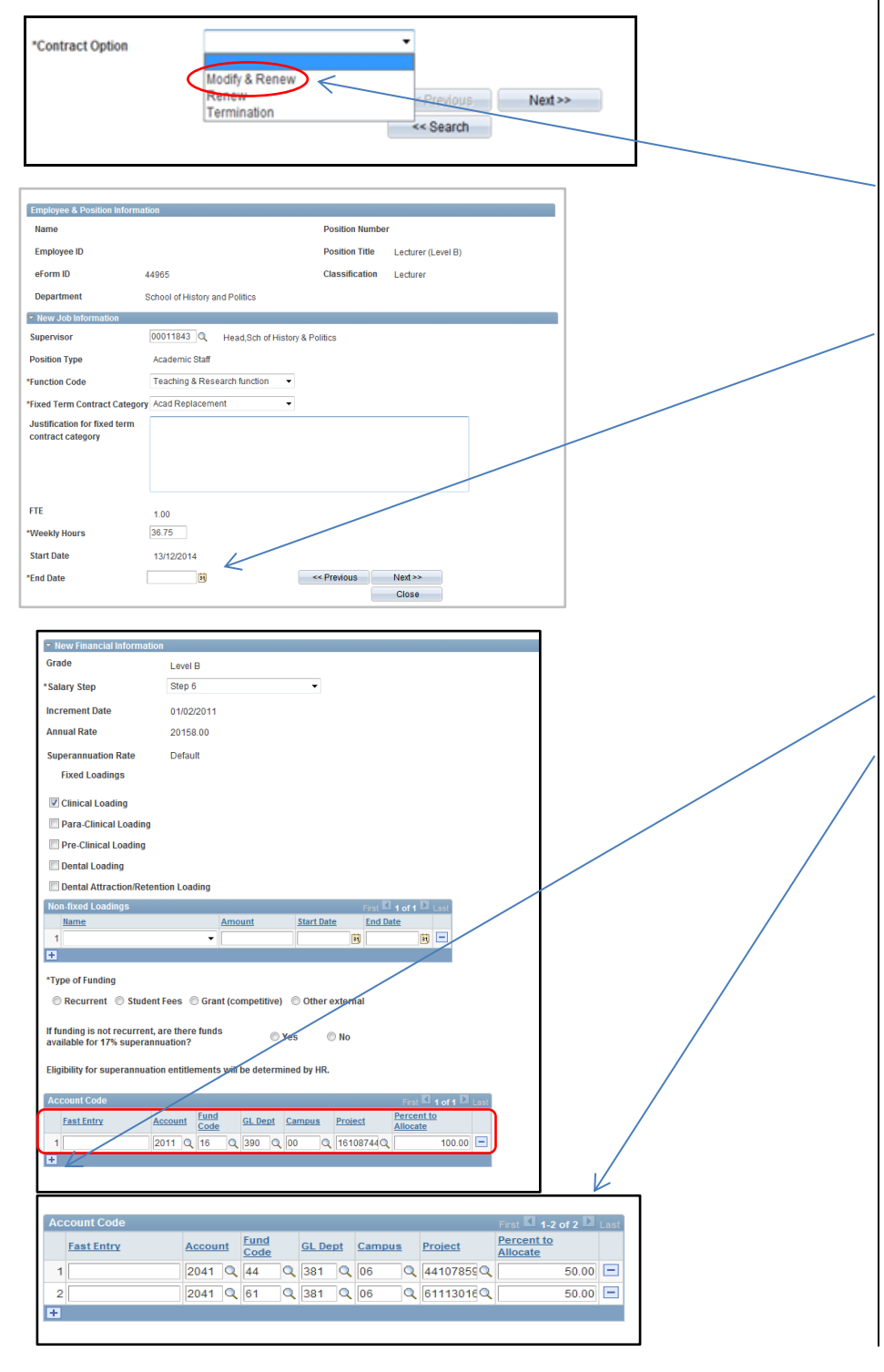

#### Modify & Renew a Contract:

Note: Modify Funding Source

- 1. Navigate to Worklist in PeopleSoft.
- 2. Select the Staff Member from the Worklist Items list you have received the email notification for.
- 3. The **Fixed Term Contract Review** form will be displayed.
- 4. In \*Contract Option select Modify & Renew.
- 5. Complete all other fields as required.
- In the New Job Information window go to the \*End Date field. Enter a new end date.
- 7. Click Next.
- 8. In the **New Financial Information** section.
- 9. Complete Type of Funding.
- 10. Go to the **Account Code** table and complete all fields as required or enter the full account code in the **Fast Entry** field.
- 11. To add a new row for multiple funding sources click on the **Plus** icon.
- 12. The Account Code table is updated.
- 13. Click Next.
- 14. Complete other fields as required.
- 15. Click Submit.
- 16. Click **Yes** to route to the Approver.
- 17. The **Form Finalised** page is displayed.
- Close the page or Sign out of PeopleSoft.

**Note:** A maximum of 5 separate allocations are allowed.

#### **Further Information**

If you require further information please contact the HR Service Centre at 8313 1111, complete the online enquiry form or view CRAFT FAQs.

|                                                                                                    |                                | Lifective Date. | 10 October 2014 | Version 1.0 |
|----------------------------------------------------------------------------------------------------|--------------------------------|-----------------|-----------------|-------------|
| Authorised by Associa                                                                                                   | iate Director, Client Services | Review Date:    | 10 October 2017 | Page 1 of 1 |
| Warning This process is uncontrolled when printed. The current version of this document is available on the HR Website. |                                |                 |                 |             |

CRICOS PROVIDER 00123M

# adelaide.edu.au